# Atalanta Locator pro VKV závody

Uživatelský návod je určen pro široké spektrum uživatelů, proto buďte shovívaví k některým informacím, které Vám budou připadat samozřejmé.

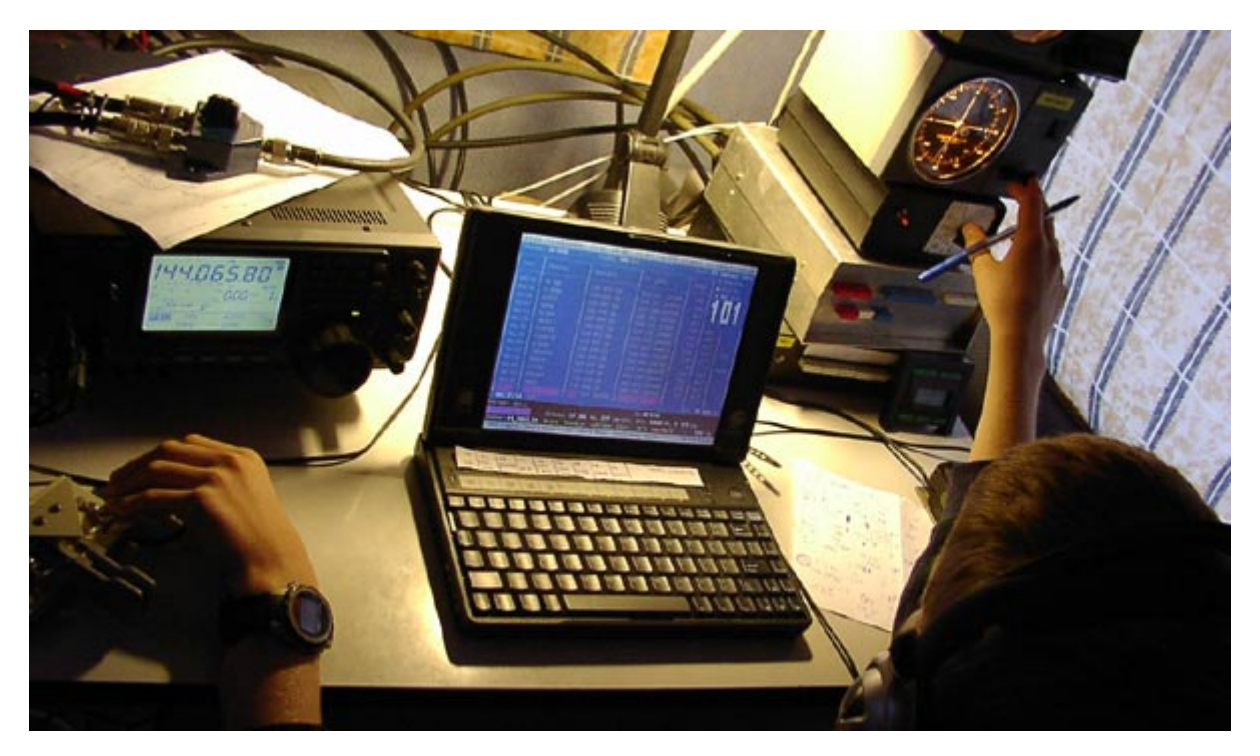

Jaroslav Meduna, OK1DUO, ok1duo@unet.cz

# Obsah

| ATALANTA LOCATOR PRO VKV ZÁVODY            | 1      |
|--------------------------------------------|--------|
| OBSAH                                      | 2      |
| POŽADAVKY NA SYSTÉM                        | 4      |
| INSTALUJEME NA PEVNÝ DISK                  | 4      |
| KONFIGURUJEME                              | 5      |
| Sekce MAIN<br>Sekce CW                     |        |
| Sekce CW-MEMORIES<br>Sekce IPXNET          |        |
| VYTVÁŘÍME PRVNÍ DENÍK                      | 6      |
| ZADÁVÁME QSO                               | 6      |
| ZADÁVÁME QSO V REŽIMU RUN                  | 6      |
| CALL                                       |        |
| 1XRS1<br>RX                                |        |
| LOCATOR                                    |        |
| IIME                                       |        |
| MOZNE SITUACE PRI ZADAVANI QSO             |        |
| Oprava QSO<br>Nedokončené OSO.             | 8<br>8 |
| Druhé spojení                              |        |
| CALLBOOK                                   |        |
| ZADÁVÁME QSO V REŽIMU S/P                  |        |
| FUNKCE HLEDEJ                              | 9      |
| FUNKCE ZJEDNODUŠUJÍCÍ ZADÁVÁNÍ             | 9      |
| VÍCE OPERÁTORŮ                             | 9      |
| PRÁCE NA VÍCE PÁSMECH                      |        |
| UKLÁDÁNÍ DENÍKU                            |        |
| OTEVŘENÍ DENÍKU                            |        |
| ČINNOSTI PO SKONČENÍ ZÁVODU (POST CONTEST) |        |
| EXPORT DENÍKU K ODESLÁNÍ VYHODNOCOVATELI   |        |
| STATISTIKY                                 |        |
| Contest report (ALT+R)                     | 11     |
| Statistika operátorů                       |        |
| ПТМL ехрогі<br>Мара                        | 12     |
| Grafické statistiky                        |        |

| Grafické statistiky operátorů |  |
|-------------------------------|--|
| TELEGRAFIE (CW)               |  |
| CW provoz                     |  |
| PODPŮRNÉ FUNKCE PROGRAMU      |  |
| UKONČENÍ PROGRAMU             |  |

# Požadavky na systém

- operační systém MS DOS 6.x, 7.x, MS Windows 95, 98, ME, NT 4, 2000, XP (na souborovém systému FAT nebo FAT32)
- RAM 4MB
- procesor 386DX a vyšší (je nutný koprocesor)
- 2 MB prostoru na pevném disku (HDD)
- volný port pro CW
- volitelně volný sériový port pro TNC
- volitelně ethernet port pro síťovou komunikaci
- volitelně program PKZIP, ARJ nebo RAR pro automatickou archivaci
- grafická karta podporující VGA rozlišení (pro rozlišení 640x480), nebo VESA (módy 0104 a 0106 pro rozlišení 800x600 a 1024x768) pro grafické výstupy

# Instalujeme na pevný disk

- stáhněte si z Internetu aktuální verzi ze stránky <u>http://www.qsl.net/ok1duo/loccz.htm</u> (alternativně <u>http://ok1khq.vysokemyto.cz/locator.htm</u>, nebo na <u>http://www.barak.cz</u>, nebo <u>http://www.crk.cz</u>)
- spusťte instalační program LOCxxxx.EXE (xxxx je číslo verze, například pro verzi 12.14 bude jméno LOC1214.EXE)
- (pro odpůrce instalací z EXE programu je možné změnit příponu souboru na \*.RAR a rozbalit obsah archívu do pracovního adresáře bez instalace)
- potvrďte adresář, kam se program nainstalujte, klávesou ENTER (můžete zadat i jiné umístění, než je výchozí C:\LOCATOR\)
- následuje instalace souborů
- posledním krokem instalace je interaktivní nastavení programu před prvním spuštěním, vyberte si jazyk (C = česky), vygenerujte si příklad deníku (A), nastavte připojení k TNC (N=nemám připojen TNC do sítě packet radio) a potvrďte toto nastavení (A=je to v pořádku)
- zobrazí se krátká informace o programu, kterou ukončíte klávesou ESC (Escape)
- program vygeneruje příklad deníku a spustí se

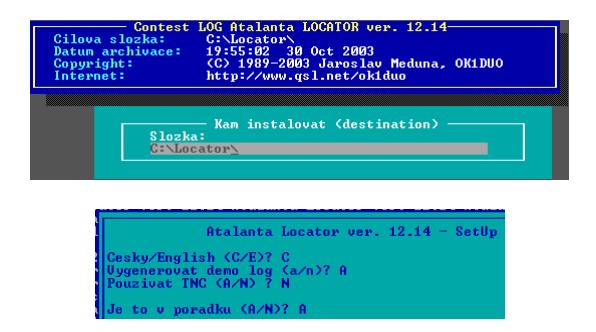

Pod operačním systém MS DOS je instalace dokončena, pro uživatele systémů Windows je vhodné provést tyto úpravy:

- ukončit program Atalanta Locator stiskem ALT+X
- stiskem tlačítka vlastnosti (ikona ruky s listem, nebo v menu okna položka "vlastnosti") vyvolat kartu vlastností
- vybrat záložku "Program" a zaškrtnout volbu "Při ukončení zavřít"
- vybrat záložku "Obrazovka" a vybrat položku "Celá obrazovka"
- potvrdit nastavení stiskem tlačítka "OK"

Uvedené nastavení zajistí spuštění programu v celoobrazovkovém režimu a spolehlivé ukončení programu.

| 🖾 Dokončeno - LOCATOR                                                                                                    |                                                                                                    | _ 🗆 × |
|----------------------------------------------------------------------------------------------------|----------------------------------------------------------------------------------------------------|-------|
| de okna 💽 🗈 🖻 🗗 🖪 🖪                                                                                                    | LOCATOR - vlastnosti                                                                                                    | ? ×   |
| Atalanta Locator ver. 12.14, 1989-2003 (C)<br>Internet: http://www.gsl.net/oklduo<br>WwL map (C) 1996-2003 OKLDUO, OKLUGA, OKIN<br>Supported VESA SVGA 480x640, 600x800, 7683<br>DPMI - Borland DOS Protected mode ver. 1.<br>CW interface 3.3 (standard serial interfac<br>S57RA CW interface - TSR 60h<br>DX Cluster Info - TNC Host mode ver. 1.3<br>IARU REG. 1 VHF AND MICROWAVE BEACONS JUI,<br>ADIF ver. 1.00 - Amateur Data Interchange<br>EDI ver. 1.1 - Electronic Data Interchange | Program Přísmo Paměř Obrazovka Různé<br>COCATOR<br>Přílyazový řádek: F. Vocator/LOCATOR.EXE<br>Pracovní adresář:<br>Dávkový soubor: |       |
| Aktualizuji denik : demo.d                                                                                                    | Klá <u>v</u> esová zkratka: není                                                                                                    | - 11  |
| Uvolnuji dynam. pamet : 67 001 028 B                                                                                                    | Spustit: normální okno                                                                                                    | - I   |
| 73! okiduo                                                                                                    | Při ukončení zavřit<br>Upřesnik. Změnit ikonu.                                                                                      |       |
|                                                                                                    | OK Storno Rg                                                                                                    | užít  |

Pro pohodlnou práci je dále vhodné zvolit klávesnici bez diakritiky (US). Nastavení se liší podle operačního systému:

- pod systémem Windows 95/98/ME je klávesnice MS DOS okna nezávislá na klávesnici ve Windows. Klávesnice se řídí pomocí utility KEYB, správná volba je KEYB US nebo vynechání řádku KEYB CZ v souboru AUTOEXEC.BAT. Je také možné přepnout se na US klávesnici stiskem kombinace CTRL+ALT+F1, návrat do národní klávesnice je CTRL+ALT+F2.
- pod systémem Windows 2000 nebo XP se klávesnice v příkazové řádce řídí ve shodě s windows. Pro správnou činnost programu budete potřebovat nainstalovat druhou klávesnici s rozložením "Anglické (Spojené státy). Konfiguraci naleznete v ovládacích panelech, sekce Místní a jazykové nastavení. V konfigurátoru je konfigurace klávesnice umístěna na oušku "Jazyky", tlačítko "Podrobnosti". Zde přidáte další rozvržení klávesnice tlačítkem "přidat". Přepínání klávesnice je pod tlačítkem "Nastavení kláves".

# Konfigurujeme

Konfigurace programu Atalanta Locator je uložena v pracovním adresáři programu v souboru LOCATOR.INI. Struktura souboru je rozdělena do sekcí, které jsou uvozeny názvem sekce v hranatých závorkách. Například první sekce je uvozena řádkem "[MAIN]".

Popis některých užitečných voleb:

### Sekce MAIN

Na PC vyhrazených pouze radioamatérskému provozu doporučuji nastavit čas na hodnotu UTC a parametr UTCDIF na hodnotu nula.

| Název       | funkce                 | výchozí hodnota                           |
|-------------|------------------------|-------------------------------------------|
| DIS_FM_MODE | zakáže FM provoz       | 0 (není zakázán)                          |
| UTCDIF      | časový posun proti UTC | -1 (o jednu hodinu méně proti času na PC) |

### Sekce CW

| Název        | funkce                               | výchozí hodnota                             |
|--------------|--------------------------------------|---------------------------------------------|
| SPEAKER      | kmitočet CW příposlechu, 0=vypnout   | 800 (Hz)                                    |
| CQ_DELAY     | perioda automatické výzvy            | 5 (s)                                       |
| SHORT_NUM    | zkrácené vysílání CW čísel (0=T,9=N) | 1 (zapnuto)                                 |
| SHORT_SPACE  | zkrácení meziznakových mezer o 25%   | 1 (zapnuto)                                 |
| DDR_41       | nastavení poměru tečka:čárka na 1:4  | 0 (vypnuto, použita hodnota 1:3)            |
| AUTO_MEM     | automatické zvolení pamětí při       | 1 (zapnuto)                                 |
|              | zobrazení seznamu pamětí SHIFT+1     |                                             |
| ENABLE_PTT   | povolení PTT                         | 1 (zapnuto)                                 |
| TX_DELAY     | zpoždění náběhu klíče za PTT         | 100 (ms)                                    |
| ENABLE_VHFCW | povolení programu VHFCW              | 0 (zakázáno, popis ve VHFCW.DOC)            |
| COM          | sériový port pro klíčování           | 1 (COM1, pro paralelní port využijte VHFCW) |
| SPEED        | CW rychlost                          | 120 (PARIS)                                 |

### Sekce CW-MEMORIES

Lze pohodlně nastavit pomocí volby "menu pro vyber a editaci CW pameti" – SHIFT+1. Následným stiskem F3 zvolíte editor pamětí.

| Sekce IPXNET |                                          |                 |
|--------------|------------------------------------------|-----------------|
| Název        | funkce                                   | výchozí hodnota |
| NAME         | unikátní jméno počítače                  | LOG_01          |
| SOCKET       | číslo portu pro komunikaci, v jedné síti | 21392           |
|              | konstanta                                |                 |
| ENABLE_NET   | povolení síťové komunikace               | 0 (vypnuto)     |

# Vytváříme první deník

| F3 - Prohlizeni podminek                                                                                                    | c zavodu 👘                               | - F10, Esc -                                | - Zobrazeni                              | dalsich stranek   |     |
|----------------------------------------------------------------------------------------------------|------------------------------------------|---------------------------------------------|------------------------------------------|-------------------|-----|
|                                                                                                    | Znac                                     | :ka:<br>ОК1КНQ                              | F                                        | Pasmo:<br>144 MHz |     |
|                                                                                                    | QTH                                      | lokator:<br>JN89DX                          | Fixed<br>QTH                             | Kategorie:<br>1   |     |
| ZAVO<br>MCR jur                                                                                                    | DNI D<br>nioru VKV                       | емік 2<br>2004/1                            | ZE ZAV                                   |                   |     |
| Jmeno a znacka prvniho o<br>Adresa pro korespondenci<br>Seznam oper. : OKICLD, O<br>Zavodni QTH : Dzbanov<br>Nadm. vyska : 420 m<br>Transceiver : IC-746<br>Antena : 4x0K72B<br>Power : 100 W | operat.: JA<br>: CRC, POE<br>DKICIT, OKI | ROSLAV MEDU<br>3 69, 113 27<br>.cid, okisce | UNA, OKIDUO<br>7 Praha 1, C<br>3, OKITDS | Czech Republic    |     |
| Date: 20040120                                                                                                    |                                          |                                             | ;ignature: .                             |                   |     |
| ZNACKA :<br>OKIKHQ<br>Soubor:MCR0401A.D<br>E7-Typ CONTESTU                                                                                                    | E8-Uloz                                  | Bo<br>iako vzor                             | odovani: MCF<br>E9-Adres                 | z junioru VKV     | nci |

Po spuštění programu (LOCATOR.EXE) stiskněte SHIFT+F8 (Novy denik). Následuje několik kroků vytvoření deníku:

- Zadání názvu deniku, formát 8+3 (max. 8 znaků název, max. 3 znaky přípona, přípona je automaticky doplněna jako .D), název volte s ohledem na periodičnost contestu a pásmo, například MCR0401A pro první kolo v roce 2004 v pásmu 144 MHz (písmeno A), po zadání názvu stiskněte ENTER
- Zadání pásma, např. 144 [MHz].
- Volba typu bodování, pro MČR juniorů zvolte možnost "MCR junioru VKV" a stiskněte ENTER.
- Vyplnění titulní stránky. Mezi jednotlivými položkami se pohybujete kurzorem, hodnoty zadáváte stiskem klávesy ENTER. Vyplnění údajů je důležité pro správnou činnost programu a odeslání výsledků k vyhodnocení. Vyplněnou stránku si můžete uložit pro další použití stiskem F8. Vyplněnou stránku opustíte stiskem F10. Později se můžete na tuto stránku vrátit stiskem kláves SHIFT+F9.
- Posledním krokem je zadání datumu pro první spojení ve formátu RRRRMMDD, například 20040121 pro datum 21.1. 2004.

Nyní se nacházíte v deníku a můžete začít zadávat spojení.

# Zadáváme QSO

Program pracuje v různých vstupních režimech, jejich volba je možná klávesovou zkratkou ALT+V, signalizace zvoleného režimu je ve stavovém řádku (např. nápis "**ins:Auto**"). Naše první spojení si vložíme do deníku v režimu "Auto".

| οκ1ουο                 | AA070A             | 59 001 JN89DX       | 161 9    | 1°   00×   |
|------------------------|--------------------|---------------------|----------|------------|
| 15:17:14 (UTC)         |                    |                     | DOS:     | 64 733 KB  |
| Vstupni data:          |                    | Op:                 | Azi      | mut: 91° v |
| JO80CA Cel             | kem: 161 km, 161 k | m/QSO, ODX: OK1DUO, | 161 km   |            |
| Soubor:MCR0401A.D∎ Ulo | z+ hledei+ caLlb   | k+ tést- NET- ins   | :Auto CW | - 59 SSB   |

# Zadáváme QSO v režimu RUN

Režim RUN, česky "na výzvu" spočívá v obsazení frekvence a volání CQ. Navazujeme spojení se stanicemi, které nás zavolají. Spojení probíhá v těchto krocích:

• zadání volací značky protistanice (CALL)

- možnost zadání reportu (určeného protistanici -TXRST), než 59 (např. 59S pro RS provoz, nebo alternativní report pro stanice se slabším signálem (57)
- zadání přijatého kódu (RX), např. 59001
- zadání přijatého lokátoru (LOCATOR), např. JO70WE
- zadání času (TIME)

### CALL

Volací značku zadáme do deníku jejím prostým zadáním a stiskem klávesy ENTER nebo SPACE. Program usnadňuje zadání značek pomocí těchto pravidel:

- pro prefix OK1 zadáme pouze sufix
- pro prefix OK2 zadáme 2 plus sufix
- pro prefix OM3 zadáme 3 plus sufix
- stanice portable stačí zadat pouze s lomítkem
- pro odstranění nebo doplnění portable značky stačí zadat pouze lomítko a ENTER

Př.: Slyšíme OK1DUO, do deníku zadáme "DUO" (prefix OK1 program doplní automaticky). Slyšíme OK2KJT, zadáme "2KJT" (první dvě písmena prefixu OK doplní program). Slyšíme OM3KEE, zadáme "3KEE". Slyšíme DG0DRF, zadáme "DG0DRF" (nelze zadat zkráceně). Stanici OK1DUO/P zadáme jako "DUO/".

### TXRST

V závodním provozu je signál protistanic většinou silný a dobře čitelný, proto je TXRST automaticky vyplněn hodnotou 59 (599 pro CW provoz). Zadání jiné hodnoty provedeme zadáním reportu zakončeného tečkou.

Př.: Předáváme protistanici report 55, zadáme "55.". Při RS provozu zadáme "55S.".

### RX

Přijatý kód je možné zadat kompletní, tak jak jej přijmeme. V mnoha případech je ale možné použít rychlé zadání. Podmínkou je, aby v kódu byl report 59 (599 pro CW). Potom je možné zadat do programu pouze pořadové číslo bez uvozujících nul.

Př.: Přijali jsme kód 59012, použijeme rychlé zadání a vložíme z klávesnice "12" (report a nuly doplní program). Přijali jsme kód 55123, zadáme "55123" (nelze použít rychlé zadání).

### LOCATOR

Přijaté souřadnice v podobě WWL (World Wide Locator – mezinárodní systém určování polohy pro radioamatéry založený na systému WGS-84) lze zadat dvěmi způsoby. První je rychlé zadání, kdy vložíte pouze poslední 4 znaky (ze šesti) lokátoru, první dva znaky doplní program podle databáze (vyhledá možné umístění podle volací značky). Pokud jste pro toto spojení ještě nezadali značku, doplní se na místo prvních dvou znaků lokátoru dva otazníky a lokátor se opraví automaticky po zadání volací značky. Druhá možnost zadání lokátoru je zadat kompletní lokátor.

Př.: Přijali jsme lokátor JN89DX, použijeme rychlé zadání a vložíme z klávesnice "89DX". Zbytek doplní automaticky program. Lokátor je také možné zadat kompletní: "JN89DX".

### TIME

Čas se vkládá k dokončenému spojení stiskem klávesy ENTER (pokud je vstupní pole prázdné). Pokud je třeba zadat jiný než aktuální čas, zadejte čas ve formátu HH:MM. Program po zadání času ke kompletnímu QSO přejde na další řádek deníku.

Př.: Ukončili jsme spojení. Stiskem klávesy ENTER se vloží ke spojení aktuální čas v UTC (Universal Time, mnohdy také označován jako GMT - Greenwich Mean Time, v době letního času je o 2 hodiny méně a mimo letní čas o 1 hodinu méně než lokální čas SEČ – korekci lze v deníku nastavit po stisku kláves ALT+U, PC čas lze změnit klávesou ALT+H). Spojení zadáváme například doma z papírového deníku, potřebujeme vložit čas 10:12, zadáme proto z klávesnice "10:12".

# Možné situace při zadávání QSO

Mohou nastat tyto situace:

• je třeba opravit některý údaj

- spojení se nepodařilo dokončit
- zavolala nás stanice, která jej již v deníku
- je třeba zaznamenat poznámku ke spojení
- stanice nás požádala o přechod na jiné pásmo

### **Oprava QSO**

Provedeme nové zadání údaje. Stará hodnota se přepíše novou. Lze provádět návrat ke staré hodnotě pomocí funkce UNDO. Klávesová zkratka je CTRL+Z nebo je možné napsat příkaz "UNDO" do vstupního pole a odeslat klávesou ENTER.

### Nedokončené QSO

Podle stupně rozpracovanosti spojení lze zvolit dva způsoby řešení: smazat spojení. Řádek se spojením smažeme klávesou zkratkou ALT+D. Je také možné použít zkratku CTRL+X, kdy se fragmenty spojení uloží do schránky pro pozdější použití (stiskem CTRL+V je vložíte zpět). Druhá možnost uzavření nedokončeného spojení je označit spojení jako neplatné, tím zůstane v deníku spojení uložené. To provedeme stiskem ALT+0, program doplní značku o hvězdičku a přidá komentář "BUG" ke spojení.

### Druhé spojení

V okamžiku zadání značky, která je již v deníku, se zobrazí varování. Je tam uveden čas, kdy jsme poprvé navázali s touto stanici spojení, oba předané kódy a lokátor protistanice. Po dohodě s protistanicí smažeme řádek stiskem ALT+D. Pokud protistanice trvá na navázání spojení je možné spojení zadat, bude však označeno jako dvojité a nebude za něj připočteno bodové ohodnocení. V případě, že se s protistanicí domluvíte, že dříve zapsané spojení je neplatné, je možné předchozí spojení označit za neplatné stiskem ALT+0 nad vybraným QSO.

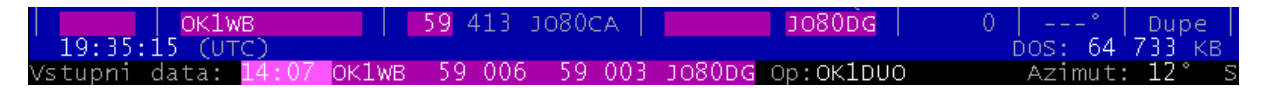

O navázaných spojeních jste průběžně informováni v okně rychlého hledání, více v samostatném popisu této funkce.

**Poznámka ke spojení** – ke každému spojení můžeme přidat poznámku stiskem kláves CTRL+N. Poznámka je u spojení indikována nápisem "REM" v posledním sloupci.

Přechod na jiné pásmo – stiskem ALT+F1 vyvoláte menu volby pásma, více v samostatném popisu.

**Inkrementace přijatého pořadového čísla** – občas je zapotřebí zvýšit hodnotu přijatého pořadového čísla. To je možné provést automaticky stiskem ALT+I.

# CALLBOOK

Standardně je v programu zapnuta funkce CALLBOOK "**callbk+**". Tato funkce zobrazuje stanice a lokátory v okně rychlého hledání a zároveň v okamžiku zadání značky do deníku nabídne možné lokátory z databáze (pokud jsou k dispozici). Nabídka obsahuje seznam lokátorů, azimutů a vzdáleností do těchto lokátorů a datumy aktualizace těchto záznamů. Tyto informace vám mohou posloužit při směrování antény na stanici a následně k rychlému zadání přijatého lokátoru pouhou volbou kurzorem (nahoru/dolů) a potvrzením klávesou ENTER.

| 13:06         DL6NCO           13:09         SP9SDF/P           0K1KHQJN79VS         227*           41km         20030116           0K1KHQJN79VS         74km           13:15         0K2PMG           0K1KHQJN89DX         227*           13:15         0K2PMG           0K1KHQJN89DX         228*           2030116         0K1KHQJ060QC           13:23         DH1BAB           0K1KHQJ080BL         353*           13:27         DL9MDA           0K1KHQJ080BL         353*           13:27         DL9MDA           0K1KHQJ080BL         353*           13:27         DL9MDA           0K1KHQJ080BL         353*           13:27         DL9MDA           0K1KHQJ080BL         353*           13:25         0K2PKZ |                                                           | body.                                                                                                    | rinjaco.                                                                                | ys rano.                                                                                                    | Zhacka.                                                                  | Cas.                                                                 |
|----------------------------------------------------------------------------------------------------|-----------------------------------------------------------|----------------------------------------------------------------------------------------------------|-----------------------------------------------------------------------------------------|----------------------------------------------------------------------------------------------------|--------------------------------------------------------------------------|----------------------------------------------------------------------|
| 13:31 HA9PH 121° 13:35 0x2PV/7 50 425 50 365 3N80Po 86 115°                                                                                                    | 303°<br>246°                                              | l <mark>km 20030116</mark><br>kkm 20030705<br>kkm 20030116<br>kkm 20030116<br>kkm 20030116<br>kkm 20030116 | /S 227° 2<br>RL 314° 7<br>DX 128°<br>QC 274° 20<br>JP 333° 7<br>BL 353° 5               | OK1KHQJN79W           OK1KHQJO70R           OK1KHQJO70R           OK1KHQJO80C           OK1KHQJO70L           OK1KHQJO70L           OK1KHQJO70L           OK1KHQJO80E | DL6NCO<br>SP9SDF/P<br>OK2PMG<br>SP7FDV/7<br>DH1BAB<br>DL9MDA             | 13:06<br>13:09<br>13:15<br>13:18<br>13:23<br>13:27                   |
| 13:39         04:50         59         426         59         133:40         60         143         64           13:39         US\$WDL         59         426         59         133:40         514         96           13:43         ER5AA         42         427         42         418         KN455CW         1000         112*           13:47         YZLZ         59         428         59         155         KN04FQ         673         150*           13:51         DLIGSJ         59         429         59         020         Jo61ME         201         306*           13:55         OKLUOW         59         430         59         380         JO31DS         721         289*                        | 121°<br>115°<br>96°<br>112°<br>150°<br>306°<br>0°<br>289° | 9PQ 86<br>9SG 534<br>5CW 1000<br>04FQ 673<br>1WB 201<br>30CA 1<br>31DS 721                                 | 59 365 Jr<br>59 133 Kr<br>42 418 Kr<br>59 155 Kr<br>59 020 Jc<br>59 518 Jc<br>59 380 Jc | 59 425<br>59 426<br>42 427<br>59 428<br>59 429<br>59 430<br>55 431                                                                                                    | HA9PH<br>OK2BVZ<br>US5WDL<br>ER5AA<br>YZ1Z<br>DL1GSJ<br>OK1UOW<br>DL1EJA | 13:31<br>13:35<br>13:39<br>13:43<br>13:47<br>13:51<br>13:55<br>13:58 |

# Zadáváme QSO v režimu S/P

Způsob činnosti je podobný režimu RUN. V režimu S/P (Search/Pounce – vyhledat a chytit) prolaďujeme pásmo a snažíme se najít stanici, kterou ještě nemáme v deníku. Takovou stanici poté zavolat a navázat spojení.

Program Atalanta Locator nemá speciální přepínač na přepnutí mezi režimy RUN a S/P. Změna spočívá pouze v pořadí zadávání údajů a způsobu vyhledávání druhých spojení (je třeba často zkoušet, zda-li je určitá volací značka již v deníku). K efektivní práci použijeme funkci HLEDEJ.

# Funkce HLEDEJ

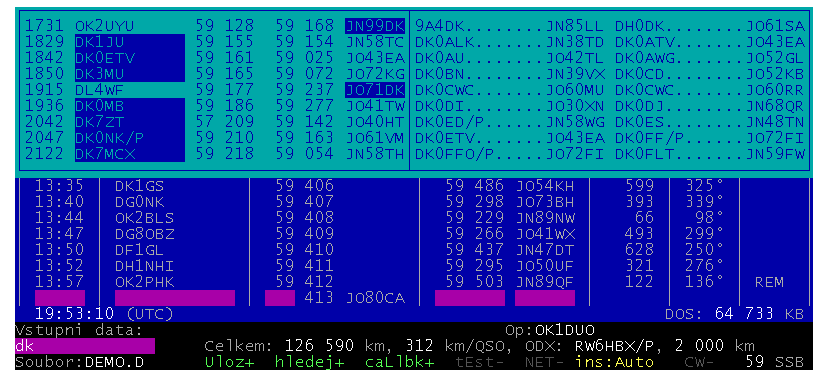

Její aktivaci a deaktivaci provedeme stiskem kláves ALT+F, stav je indikován nápisem "hledej+" nebo "hledej-". Funkce pracuje nad vstupním polem, pokud je zadáno 2 a více znaků. V tom okamžiku je prohledán deník a spojení, která obsahují zadaný řetězec se vypíší na obrazovku. Můžeme se z výpisu dozvědět dostatek informací pro rozhodnutí, zda-li stanici zavoláme, či ne. Vstupní řádek smažeme stiskem klávesy ESC.

# Funkce zjednodušující zadávání

Zde je rekapitulace některých již výše popsaných a dalších automatizujících funkcí:

- automatická kontrola syntaxe lokátoru (např. lokátor JO70ZZ je neplatný)
- automatická kontrola druhých QSO
- automatické vkládání času (s korekcí času na UTC)
- automatické doplňování prefixů OK1, OK a OM3
- zjednodušené zadávání značky portable
- vracení značky portable (zadáním lomítka "/")
- automatické vkládání lokátoru z databáze (SHIFT+F6, ALT+L)
- automatické doplňování 4-znakových lokátorů
- automatická kontrola umístění stanice podle databáze zemí (lokátor × značka)
- automatické vkládání reportu CW/SSB
- zkrácené zadávání přijatého kódu (vynechání nul)
- inkrementace přijatého pořadového čísla (ALT+I)
- automatické přepínání CW/SSB (lze přepnout také zadáním reportu nebo pouze znakem tečka)
- pomocník pro CW paměti (SHIFT+1)
- okamžité zobrazení azimutu a vzdálenosti po zadání platného lokátoru
- hledání podle posledního písmena (ALT+Z)
- označení neúplných nebo chybných QSO (ALT+0)
- ochrana zadaných QSO režimem CONTEST (ALT+E)
- informace v kolonce REM (CTRL+N)
- poznámkový blok (CTRL+C, CTRL+V, CTRL+X)

# Více operátorů

| Vyber operatora (9)                                                                           |
|-----------------------------------------------------------------------------------------------|
| 0K1-359548<br>OK1-35955<br>OK1CAU<br>OK1CID<br>OK1CIT<br>OK1CLT<br>OK1CLD<br>OK1SCB<br>OK1TDS |
| Enter-vyber, Del-smaz, Ins-vloz                                                               |

Pokud stanici obsluhuje více operátorů, umožňuje vám program identifikovat každé spojení k operátorovi. Volba operátora se provádí stiskem kláves ALT+O. Objeví se tabulka s operátory, kurzorem (up/down) lze vybírat

operátora, volbu potvrdíme klávesou ENTER. Nového operátora přidáme stiskem klávesy INSERT. Operátora je možné smazat stiskem klávesy DELETE. Dialog lze opustit klávesou ESC. Zvolený operátor je viditelný pod oknem deníku (například Op: OK1DUO). Při prohlížení deníku je na tomto místě také aktualizován operátor, který zaznamenal spojení vybrané kurzorem. Po skončení závodu jsou k dispozici statistiky operátorů, více v popisu statistik.

# Práce na více pásmech

| Call : (<br>Contest: [ | 0K1DUO<br>0 E M 0      | СОМ               | TES   | т        |  |
|------------------------|------------------------|-------------------|-------|----------|--|
| 144<br>432<br>1296     | DEMO<br>DEMO2<br>DEMO3 | . D<br>. D<br>. D |       |          |  |
| Enter-Zmer             | n pasmo                | N-Nove            | pasmo | Esc-Zpet |  |

V contestu, ve kterém se rozhodneme pracovat na více pásmech, použijeme funkci "Prejdi na jine pasmo ALT+F1". Aby vše pracovalo jak má, je třeba projít těmito kroky:

- Založit nový deník (podle pravidel z kapitoly Vytváříme deník)
- kompletně vyplnit titulní stranu
- spustit funkci "Prejdi na jinr pasmo ALT+F1"
- stiskem klávesy "N" přidat deník pro nové pásmo

V průběhu přidání nového pásma postupně zadáte pásmo (kmitočet) a název nového deníku, je vhodné zadat správnou kategorii v titulní straně (stiskem SHIFT+F9). Přechod mezi již vytvořenými deníky probíhá stiskem ALT+F1, kurzorem vybereme pásmo a klávesou ENTER volbu potvrdíme.

# Ukládání deníku

Deník se ukládá automaticky (signalizace nápisem "**ULOZ+**" ve stavovém řádku). Pokud preferujete ruční ukládání, lze funkci automatického ukládání vypnout stiskem ALT+S.

# Otevření deníku

Deníky lze otevřít stiskem kláves SHIFT+F3. V dialogu si vyberete deník k otevření.

# Činnosti po skončení závodu (POST CONTEST)

Po skončení deníku je vhodné zkontrolovat titulní stranu, zdali jsou údaje správně vyplněny. Věnujte pozornost především kolonce KATEGORIE, protože zde se vyskytuje nejvíce chyb při vyhodnocování. Zjistěte si proto aktuální podmínky závodu. Vodítkem vám mohou být některé podmínky, které jsou obsaženy v distribuci programu Atalanta Locator. V obrazovce titulní strany si je lze prohlédnout stiskem klávesy F3.

Kontrola deníku, klávesou ALT+K vám umožní detekovat možné problémy v deníku. Některá upozornění jsou spíše informativní, jako např. "lokátor nesouhlasí s databází", jiná signalizují zcela nepochybně chybu, jako např. "lokátor mimo území země", nebo "nevyplněný čas". Sestava z chybami je uložena do souboru pod názvem deníku s příponou \*.ERR v podadresáři TEXT.

# Export deníku k odeslání vyhodnocovateli

Dle podmínek závodu existují dvě možnosti, jak hlášení zaslat:

- jako EDI soubor
- jako hlášení v podobě formuláře

**EDI soubor** vygenerujete stiskem kláves CTRL+E, nebo zapsáním příkazu "EDIF" do vstupního řádku. Program si vyžádá název souboru, stiskem klávesy ENTER můžete zvolit výchozí jméno. A dále vyplníte některé údaje nutné pro generování souboru (adresu, národnost, telefon a BBS – či email). Výsledný soubor naleznete v podadresáři TEXT (tj. při standardní instalaci adresář c:/locator/text).

```
Ukázka souboru EDI:
[REGITEST;1]
TName=D E M O C O N T E S T
TDate=20031203;20031204
PCall=0K1DU0
PWNL0=J080CA
PExch=
PAdr1=Chocen
PAdr2=
PSect=1
PBand=144 MHz
PClub=
```

| RName=Jarda                                         |
|-----------------------------------------------------|
| RCall=OK1DUO                                        |
| RAdr1=Topolova 1750                                 |
| RAdr2=                                              |
| RPoCo=56501                                         |
| RCity=Chocen                                        |
| RCoun=Czech Republic                                |
| RPhon=465471223                                     |
| RHBBS=ok1duo@unet.cz                                |
| MOpe1=OK1DUO                                        |
| MOpe2=                                              |
| STXEq=IC746                                         |
| SPowe=100                                           |
| SRXEq=IC746                                         |
| SAnte=DK7ZB                                         |
| SAntH=10;272                                        |
| CQSOs=406;1                                         |
| CQSOP=127193                                        |
| CWWLs=89;0;1                                        |
| CWWLB=0                                             |
| CExcs=0;0;1                                         |
| CExcB=0                                             |
| CDXCs=21;0;1                                        |
| CDXCB=0                                             |
| CToSc=127193                                        |
| CODXC=RW6HBX/P;LN04UP;2000                          |
| [Remarks]                                           |
| [QSORecords;412]                                    |
| 031203;1400;OK2WTW;1;59;001;59;001;;JN89QR;90;;N;N; |
| •••                                                 |

Druhou možností odeslání výsledků je **formulář**. Každý vyhodnocovatel si určuje jeho podobu a pro naše vnitrostátní závody se jedná například o závod Provozní aktív, FM contest, nebo MČR juniorů. Hlášení lze v programu vytvořit stiskem kláves ALT+P a zvolením formuláře. Výstup formuláře lze prohlédnout na obrazovce a kopie je uložena do podadresáře TEXT s příponou \*.pa. Do formuláře jsou automaticky vloženy všechny potřebné údaje k odeslání a je možné jej přímo použít k zaslání emailem, nebo pomocí PR.

| A160CW.FRM<br>A160SSB.FRM                                                                                                    | м<br>м                                                                                                    |           |             |              |  |
|----------------------------------------------------------------------------------------------------|----------------------------------------------------------------------------------------------------|-----------|-------------|--------------|--|
| FMCTEST.FR                                                                                                    | vi<br>M                                                                                                    |           |             |              |  |
| MCR18VKV.FR                                                                                                    | 41<br>41                                                                                                    |           |             |              |  |
| OM-AC.FRM<br>SSBLIGA.FRM                                                                                                    | 4<br>4                                                                                                    |           |             |              |  |
| VKVPA.FR                                                                                                    | М                                                                                                    |           |             |              |  |
|                                                                                                    |                                                                                                    |           |             |              |  |
|                                                                                                    | Hlaseniz DE                                                                                                    | ЕМО СОМТЕ | S T (soubor | DEMO.PA)     |  |
| Hlaseni z<br>MCR jul                                                                                                    | nioru na VKV =                                                                                                    |           | Acaranca    | Locator veri |  |
| Hlaseni Z<br>MCR jui<br>Znacka<br>Lokator<br>Kategorie<br>Pasmo<br>QTH<br>Nadm.vyska<br>TRX<br>Vykon TRX<br>Antena<br>Pocet QSO<br>ODX CALL<br>ODX | Di Di W Corresto<br>OK1DUO<br>JO80CA<br>1<br>144 MHz<br>Chocen<br>272 m<br>IC746<br>100 w<br>DK7ZB<br>406<br>RW6HBX/P<br>2000 km |           |             |              |  |

# Statistiky

### Contest report (ALT+R)

Podrobná statistika o průběhu závodu. Volby výstupu lze nastavit kurzorem na jednotlivých položkách a klávesou SPACE. Po stisku klávesy ENTER program vygeneruje sestavu na obrazovku a také do souboru v podadresáři text.

```
Znacka : OK1DUO

Contest : D E M O C O N T E S T

Datum : 2003/12/03

QTH : Chocen

WW Lokator : JO80CO.

Nadm. vyska: 272 m

Pasmo : 144 MHz

Kategorie : 1

LOG : Atalanta Locator ver. 12.16

Pocet QSO : 412

- Dvojita : 0

- Chyby : 6

-------

Platna QSO : 406

Soucet bodu: 127 193

ODX : RW6HBX/P v LN04UP na 2 000 km

Pocet DXCC : 21

DXCC : 177xOK 100XDL 28xOM 17xSP 12xOE 11xUR .

Pocet WWL : 89
```

| WWL                                    | : 49xJ070                         | 30xJN89                                | 28xJN99                     | 26x.   | JN79 | 23xJN      | 88     | 192    | cJN69    | • • •  |
|----------------------------------------|-----------------------------------|----------------------------------------|-----------------------------|--------|------|------------|--------|--------|----------|--------|
| WWL map<br>J021 J031<br>J010 J020      | :<br>J041 J051 J0<br>J030 J040 J0 | 061 J071 J0<br>050 J060 J0             | 081 JO91<br>070 <qth></qth> |        |      |            |        |        |          |        |
| JN19 JN29                              | JN39 JN49 JN                      | 159 JN69 JN                            | 179 JN89 .                  |        |      |            |        |        |          |        |
| QSO v QRB                              |                                   |                                        |                             |        |      |            |        |        |          |        |
| < 10<br>100 - 19<br>200 - 29<br><br>Al | 00 72x<br>99 110x<br>99 74x<br>   |                                        |                             |        |      |            |        |        |          |        |
| Hodina QSC                             | Body Pr.                          | DX Znac                                | ka                          | s      | SV   | V JV       | J      | JZ     | Z        | SZ     |
| 14-15 40<br>15-16 36                   | 5953 148<br>4972 138              | 262 HA1#<br>260 HA18                   | AD<br>SS                    | 2<br>3 | -    | 6 7<br>7 2 | 7<br>6 | 4<br>2 | 10<br>11 | 4<br>5 |
| Celkem 406<br>TOP 10                   | 127193 313                        | 2000 RW61                              | HBX/P                       | 15     | 94   | 8 55       | 47     | 36     | 128      | 68     |
| 1. RW6HBX<br>2. UT5IN<br>3. US1IAA     | Z/P LN04U<br>KN98M<br>KN87S       | IP 2000 km<br>IH 1663 km<br>IR 1574 km | n<br>n                      |        |      |            |        |        |          |        |

#### Statistika operátorů

Stiskem kláves SHIFT+5 (znak %) lze vygenerovat statistiku operátorů. Výstupem je výstup na obrazovku, který lze uložit stiskem klávesy F2. Automaticky se zároveň vygeneruje HTML soubor OP.HTM v podadresáři TEXT s tabulkou operátorů a stručnou statistikou.

 Operator
 QSO
 Chyb
 Bodu
 AvQRB
 Cas
 RMax
 RaAvg
 RMin
 AziMax
 DX
 Znacka

 OK1A
 33
 0
 12702
 384.9
 92:40
 16
 12.9
 11
 277
 806
 ON4PSX/P

 OK1B
 QSO
 Chyb
 Bodu
 Prumer
 QSO/Ih
 QRB DX
 DX CALL

 OK1A
 33
 0
 12702
 12.9
 806
 ON4PSX/P

 OK1A
 33
 0
 12702
 12.9
 806
 ON4PSX/P

 OK1B
 264
 2
 73872
 24.3
 2000
 RW6HBX/P

<u>Staniční deník</u> obsahuje 412 spojení. Bylo pracováno se 21 zeměrní DXCC, konkrétně 177xOK, 100xDL, 28xOM, 17xSP, 12xOE. Veľkých čtverců WWL bylo získáno 89, konkrétně 49xJO70, 30xJN89, 28xJN99, 26xJN79. Histogram vzdáleností je 72 spojení do vzdálenosti 100 km, 110x 100 až 199, 74x 200 až 299, 39x 300 až 399, 21x 400 až 499 a 36x 500 až 599. V první hodině bylo navázáno 40 spojení, ve druhé 36 a v poslední 34.

#### HTML export

Dalším užitečným textovým výstupem z programu HTML export deníku. Stiskem CTRL+W nebo zadáním příkazu HTML do vstupní řádky spustíme export. Výstupem je soubor se shodným názvem jako deník, ale s příponou \*.HTM. Soubor je uložen do podadresáře TEXT.

|                                                                                                    |                                                                                       |                                                                   | OK1DUO                                     |                                      |                                                   | 144 MHz                               |
|----------------------------------------------------------------------------------------------------|---------------------------------------------------------------------------------------|-------------------------------------------------------------------|--------------------------------------------|--------------------------------------|---------------------------------------------------|---------------------------------------|
|                                                                                                    |                                                                                       | Locat                                                             | tor: JO80CA                                |                                      | QTH: Chocen                                       | Category: 1                           |
|                                                                                                    |                                                                                       | DEN                                                               | 1000                                       | D N T                                | ГЕЅТ                                              |                                       |
| First operator'<br>Address for co<br>Second opera<br>Contest QTH:<br>Height A.S.L.<br>Fransceiver: <b>1</b> 0<br>TX power: <b>10</b><br>Antenna: <b>DK</b> 7 | s name and<br>orresponden<br>tor calls: OK<br>Chocen<br>: 272 m<br>C746<br>0 W<br>7ZB | call: <b>Jarda, OKIDI</b><br>ce: CRC, POB 69,<br><b>IIA, OKIB</b> | J <b>O</b><br>113 27 Praha 1,              | Czech Re                             | public                                            |                                       |
| Number of (<br>Countries we<br>177xOK,                                                                                                    | QSO: <b>406</b><br>orked:<br><b>100xDL, 28</b>                                        | Average 313.3 k<br>3xOM, 17xSP, 12x<br>3xPA, 2x                   | tm/QSO E<br>OE, 11xUR, 10<br>F, 2xLX, 2xT9 | 8est DX Ca<br>0xHG, 9x1<br>, 2xUA, 1 | all: RW6HBX/P<br>I, 8xS5, 6xYU, 4x9A<br>xLZ, 1xSM | Best DX: 2000 km<br>4xHB, 4xON, 3xOZ, |
|                                                                                                    |                                                                                       |                                                                   | Total sum                                  | of points:                           | 12'                                               | 7 193                                 |
| I declare that I<br>of my belief.<br>I accept the ru                                                                                                    | I have obser<br>Illing of the c                                                       | ved the contest rules<br>ontest commitee as a                     | as well as the lie<br>a final.             | censing rule                         | es and that the above o                           | lata are correct to the bes           |
| Date: 200312                                                                                                    | 203                                                                                   |                                                                   |                                            | First o                              | perator's signature:                              |                                       |
| DEMOC                                                                                                    | ONTES                                                                                 | Т                                                                 | 144 M                                      | Hz                                   |                                                   | OKIDU                                 |
| DATE:                                                                                                    | TIME:                                                                                 | CALL:                                                             | SEND:                                      | RECEL                                | VED:                                              | POINTS:                               |
| 20031203                                                                                                    | 14:00                                                                                 | OK2WTW                                                            | 59 001                                     | 59 001                               | JN89QR                                            | 90                                    |
|                                                                                                    | 14:01                                                                                 | OK 1JVY                                                           | 59 002                                     | 59 001                               | JN79SL                                            | 77                                    |

#### Mapa

Grafický výstup z programu v podobě mapy je možný ve všech závodech, ve kterých je součástí předávaného kódu WW lokátor. Mapu lze zobrazit stiskem klávesy SHIFT+F6, nebo ALT+M. Formou vektoru se v mapě zobrazí aktuální vybrané spojení z deníku. Mezi stanicemi lze přecházet klávesami kurzoru, zoomovat klávesou F2, vykreslit velké čtverce klávesou F3, nebo vyhledávat klávesou F7. Další funkce mapy jsou změna rozlišení (F9), zobrazení majáků z daného pásma ALT+B a další, viz nápověda F1. Obrázek je možné uložit do souboru ve formátu BMP stiskem klávesy F10.

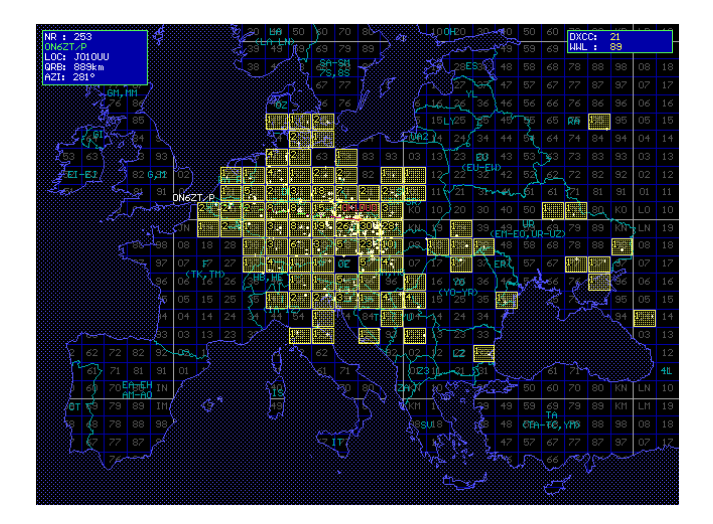

### Grafické statistiky

Stiskem kláves ALT+N lze vygenerovat přehledné statistické hodnocení závodu. Parametry vyzařovacího diagramu pro směrový graf lze ovlivnit pomocí klávesy ALT+J. Statistiky lze přepínat klávesou F2. Obrázek je možné uložit do souboru ve formátu BMP stiskem klávesy F10.

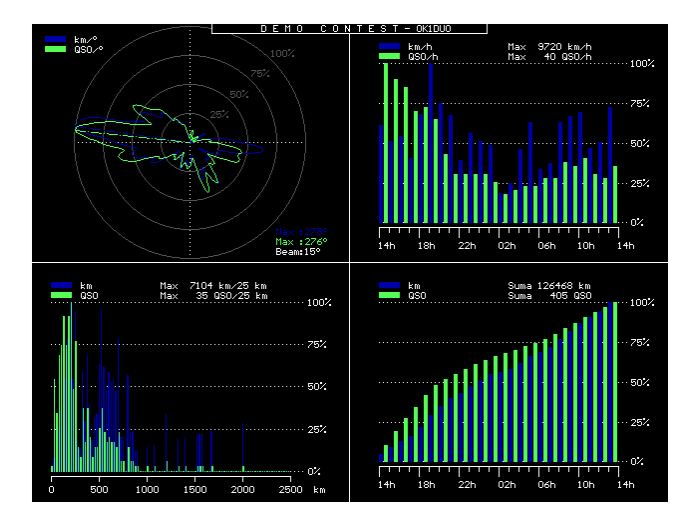

### Grafické statistiky operátorů

Stiskem kláves SHIFT+6 (^) vyvoláte grafické hodnocení podle operátorů. Stiskem klávesy F10 lze obrázek uložit do formátu BMP.

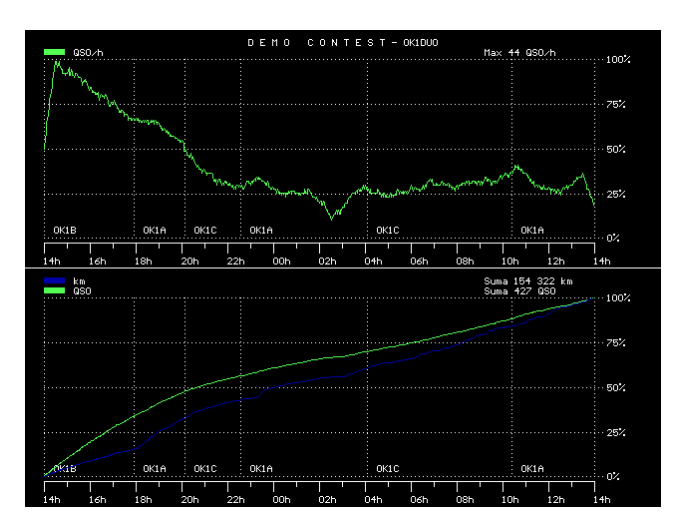

# **Telegrafie (CW)**

Program umožňuje automatickou práci CW provozem. Po přepnutí do CW režimu opakovaným stiskem klávesy ALT+A nebo zadáním znaku tečka a odeslání klávesou ENTER, je možné pracovat CW. Připojení k transceiveru je možné nativně přes sériový port COM nebo pomocí programu VHFCW přes paralelní port LPT. Zapojení je standardní, viz přiložený plánek.

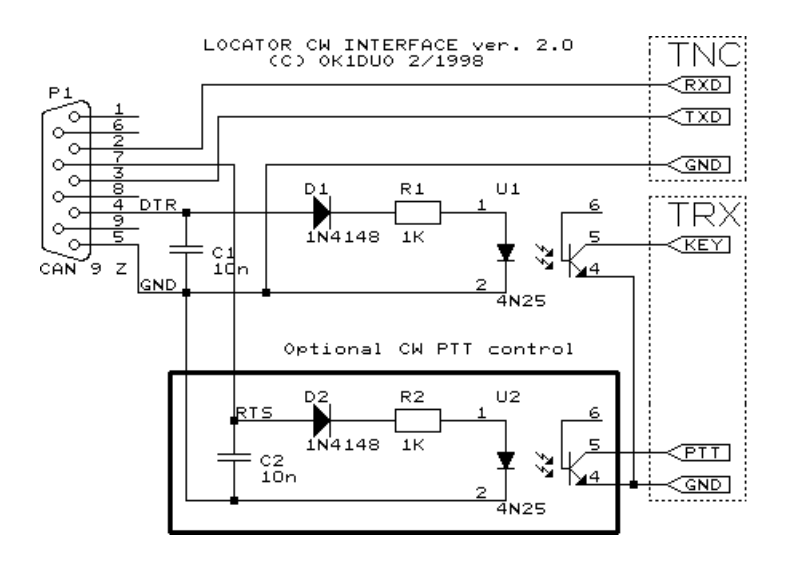

Konfigurace rozhranní viz popis INI souboru výše. Konfigurace obsahu telegrafních pamětí se provádí stiskem kláves SHIFT+1. Kurzorem vybranou paměť lze upravit stiskem F3, obnovení obsahu paměti na výchozí nastavení lze provést stiskem F8. Paměť lze přehrát stiskem klávesy ENTER. Ruční zadáváni z klávesnice je možné volbou označenou písmenem "K".

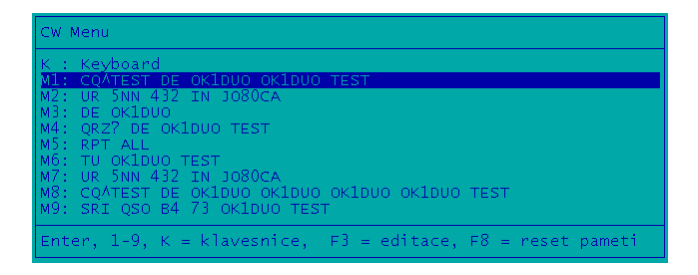

CW paměti jsou samostatně uložené a nakonfigurované pro každý typ závodu zvlášť v souboru LOCATOR.INI.

### **CW** provoz

Provoz CW se podobá v obsluze provozu SSB. Zadávání dat do deníku probíhá analogicky. Pomocníkem vám navíc bude automatické vysílání CW z pamětí, které se plní podle aktuálního QSO:

- klávesa F1: výzva závod (CQ TEST DE OK1DUO)
- klávesa F2: značka protistanice + předávaný kód (CALL UR 599 001 JO80CA)
- klávesa F3: naše značka (např. pro S/P režim)
- klávesa F4: kdo mě volá (QRZ?)
- klávesa F5: opakovat (RPT)
- klávesa F6: potvrzení, konec QSO (TU)
- klávesa F7: předávaný kód (pro režim S/P, nebo opakování v režimu RUN)
- klávesa F8: dlouhá verze výzvy
- klávesa F9: druhé QSO (B4)

Změna rychlosti CW se nastavuje klávesami "+" a "-" (např. na numerické klávesnici).

### Podpůrné funkce programu

Editor CALLBOOKu, stiskem klávesy ALT+F6 spustíte editor CALLBOOKu, ve kterém lze upravovat záznamy, včetně automatického přidání záznamů z deníků. Více v nápovědě, která je dostupná stiskem F1. Návrat do deníku je klávesami ALT+L.

QSLMANAGER je další podpůrnou funkcí programu, kde lze evidovat QSO z více závodů, včetně QSL evidence a různých statistik (včetně grafických). Popis funkcí je v nápovědě pod klávesou F1, návrat do deníku stiskem kláves ALT+L.

# Ukončení programu

Klávesami ALT+X lze ukončit program.

Atalanta Locator ver. 12.16, 1989-2004 (C) 0K1000 Internet: http://www.qsl.net/ok1duo, http://ok1khq.vysokemyto.cz WWL map (C) 1996-2004 0K1000, 0K100A, 0K1MU and 0K1YM Supported VESA SVGA 480x640, 600x800, 768x1024 DPMI - Borland DOS Protected mode ver. 1.5 CW interface 3.3 (standard serial interface by AEDQ/V31RY - comp. CT,NA,TR,EQF) S57RA CW interface - TSR 60h DX Cluster Info - TNC Host mode ver. 1.3 IARU REG. 1 VHF AND MICROWAVE BEACONS Jul/2003 ADIF ver. 1.00 - Amateur Data Interchange Format EDI ver. 1.1 - Electronic Data Interchange for contests in Region 1 above 30MHz Aktualizuji denik : DEMO.D Uvolnuji dynam. pamet : 66 982 976 B

73! OK1DUO